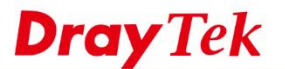

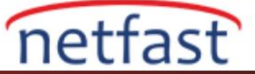

## AD / LDAP Sunucusuyla Kullanıcıları Doğrulayın

User-Based yönetim modun da, tüm LAN istemcilerinin internete erişebilmeleri için bir kullanıcı hesabıyla giriş yapmaları gerekir. Local kullanıcı hesapları dışında, authentication , Active Directory sunucusu gibi harici bir authentication sunucusu tarafından da yapılabilir. Bu belge Router'i bir AD / LDAP sunucusuna nasıl bağlayacağınızı ve LAN istemcilerinin kimliğini doğrulamak için sunucuyu nasıl kullanacağınızı tanıtır.

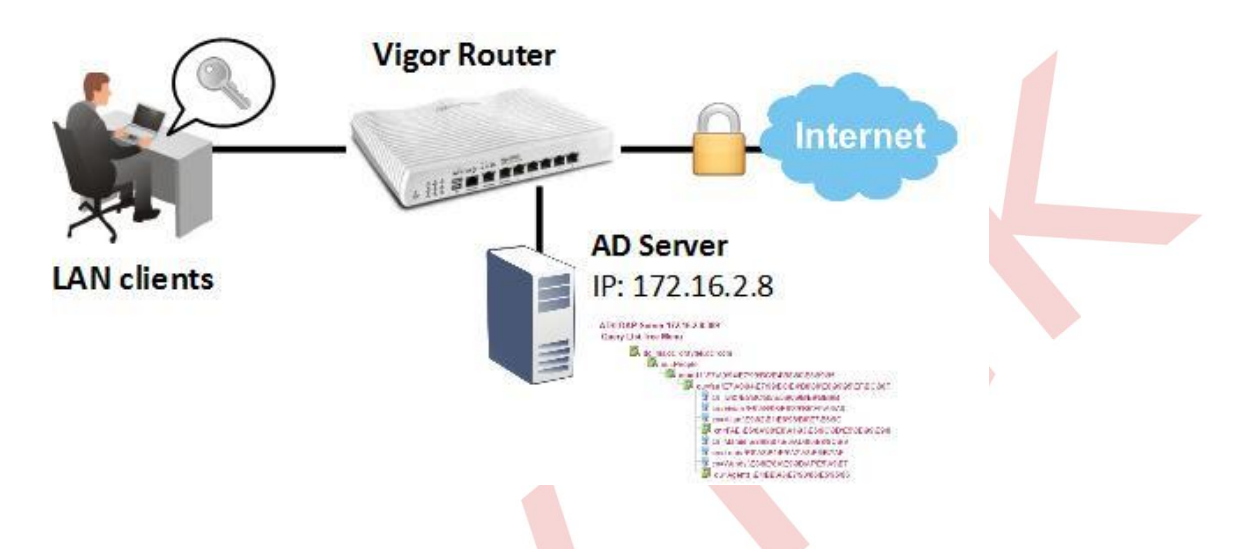

## **DrayOS**

## AD / LDAP Profil Kurulumu

1. Application >> Active Directory/ LDAP >> General Setup bölümüne gidin, AD / LDAP'yi etkinleştirin ve AD / LDAP sunucusu bilgilerini aşağıdaki gibi girin:

- a. Bind Type: Regular Mode
- b. Server Address: AD / LDAP sunucusunun IP adresi
- c. **Regular DN**: AD / LDAP sunucusunun administrator hesabının ayırt edici adı (DN)
- d. Regular Password: Administrator hesabinin şifresi

| Active Directory /<br>LDAP Profiles         Image: Constraint of the second second secon | Directory /LDAP |                                     | Set to Factory                               |
|----------------------------------------------------------------------------------------------------|-----------------|-------------------------------------|----------------------------------------------|
| ✓ Enable<br>Bind Type Regular Mode ▼<br>Server Address 172.16.2.8<br>Destination Port 389 □ Use SSL Regular DN uid=vpntest,ou=vpnusers,dc=ms,dc=draytek,dc=<br>Regular Password ·····                                                                                                    | General Setup   | Active Directory /<br>LDAP Profiles |                                              |
| ✓ Enable       Bind Type     Regular Mode ▼       Server Address     172.16.2.8       Destination Port     389       Use SSL     uid=vpntest,ou=vpnusers,dc=ms,dc=draytek,dc=       Regular DN     uid=vpntest,ou=vpnusers,dc=ms,dc=draytek,dc=       Regular Password     •••••                                                                                                    |                 |                                     |                                              |
| Bind Type     Regular Mode ▼       Server Address     172.16.2.8       Destination Port     389       □ Use SSL       Regular DN     uid=vpntest,ou=vpnusers,dc=draytek,dc=       Regular Password     ••••                                                                                                    | 🗹 Enable        |                                     |                                              |
| Server Address 172.16.2.8<br>Destination Port 389<br>Use SSL<br>Regular DN uid=vpntest,ou=vpnusers,dc=ms,dc=draytek,dc=<br>Regular Password                                                                                                    | Bind Type       |                                     | Regular Mode 🔻                               |
| Destination Port 389<br>Use SSL<br>Regular DN uid=vpntest,ou=vpnusers,dc=ms,dc=draytek,dc=<br>Regular Password                                                                                                    | Server Add      | ess                                 | 172.16.2.8                                   |
| Use SSL<br>Regular DN uid=vpntest,ou=vpnusers,dc=ms,dc=draytek,dc=<br>Regular Password                                                                                                    | Destination     | Port                                | 389                                          |
| Regular DN uid=vpntest,ou=vpnusers,dc=ms,dc=draytek,dc=<br>Regular Password                                                                                                    | Use SSL         |                                     |                                              |
| Regular Password                                                                                                    | Regular DN      |                                     | uid=vpntest,ou=vpnusers,dc=ms,dc=draytek,dc= |
|                                                                                                    | Regular Pas     | sword                               | ••••                                         |
| OK Cancel                                                                                                    |                 | C                                   | OK Cancel                                    |
|                                                                                                    |                 |                                     |                                              |

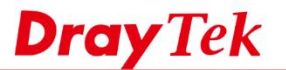

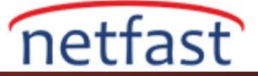

2. Yapılandırmayı kaydetmek için OK'a tıklayın ve Router'i yeniden başlatmanız istendiğinde tekrar OK'a tıklayın.

| system Maintena | nce >> Reboot System                                                                         |  |
|-----------------|----------------------------------------------------------------------------------------------|--|
| ≀eboot System   |                                                                                              |  |
|                 | Do you want to reboot your router ?                                                          |  |
|                 | <ul> <li>Using current configuration</li> <li>Using factory default configuration</li> </ul> |  |
|                 | ОК                                                                                           |  |

3. Bir AD / LDAP profili oluşturun: Application >> Active Directory/ LDAP >> AD/LDAP Profiles sayfasına gidin, uygun bir dizin numarasına tıklayın.

Applications >> Active Directory /LDAP

| Active Directory /LDAP  |                                     | Set to Factory Default                                        |
|-------------------------|-------------------------------------|---------------------------------------------------------------|
|                         |                                     |                                                               |
| General Setup           | Active Directory /<br>LDAP Profiles |                                                               |
|                         |                                     |                                                               |
| Index                   | Name                                | Distinguished Name                                            |
|                         |                                     |                                                               |
| <u>Z</u> .              |                                     |                                                               |
| <u>3.</u>               |                                     |                                                               |
| <u>4.</u>               |                                     |                                                               |
| <u>5.</u>               |                                     |                                                               |
| <u>6.</u>               |                                     |                                                               |
| <u>7.</u>               |                                     |                                                               |
| <u>8.</u>               |                                     |                                                               |
|                         |                                     |                                                               |
|                         |                                     |                                                               |
| Note:                   |                                     |                                                               |
| After finishing the cor | figuration of the LDA               | P profiles, they will be listed in the page of VPN and Remote |
| under PPTP LDAP Prof    | files in VPN and Remo               | e Access >> PPP General Setup first.                          |

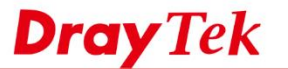

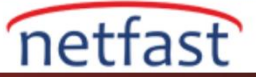

## 4. Profili aşağıdaki gibi düzenleyin:

- a. Bu profile bir isim ver.
- b. AD / LDAP sunucusunun kullandığı Common Name Identifier girin (varsayılan olarak cn olabilir)
- c. Router'in aramaya başlayabileceği dizin olarak Base Distinguished Name'i girin.

## Applications >> Active Directory /LDAP>> Server Profiles

| Index No.             | 1                                             |                                              |          |  |
|-----------------------|-----------------------------------------------|----------------------------------------------|----------|--|
|                       |                                               |                                              |          |  |
|                       |                                               |                                              |          |  |
| N                     | lame                                          | user managment                               |          |  |
| c                     | common Name Identifier                        | cn                                           |          |  |
| в                     | ase Distinguished Name                        | ou=rd1 \E7\A0\94\E7\99\BC\E4\B8\80\E8\99\95, | <u></u>  |  |
| Δ                     | dditional Filter                              |                                              |          |  |
| Note:                 |                                               | ,<br>,                                       |          |  |
| Please ty<br>For exam | /pe in your additional filter for Ba<br>nple, | seDN search request.                         |          |  |
| 1. For                | OpenLDAP: (gidNumber=500)                     |                                              |          |  |
| 2. For                | AD: (msNPAllowDialin=TRUE)                    |                                              |          |  |
| G                     | Group Distinguished Name                      |                                              | <u>s</u> |  |
|                       |                                               | OK Cancel                                    |          |  |
|                       |                                               |                                              |          |  |

## Kullanıcı Yönetimi Kurulumu

5. Kullanıcı Yönetimi modunun " User-Based" olduğundan emin olmak için User Management >> General Setup bölümüne gidin.

| era | I Setup                                                                                                    |
|-----|----------------------------------------------------------------------------------------------------|
| N   | Node Selection:                                                                                                    |
| 1   | Rule-Based is a management method based on IP address. Administrator may set<br>different firewall rules to different IP address.                                                                                                    |
| 2   | User-Based is a management method based on user profiles. Administrator may set different newall rules to different user profiles.                                                                                                    |
|     | Notice for User-Based mode:                                                                                                    |
|     | <ul> <li>In User-Based mode, Active Rules in Firewall will be applied to all LAN clients,<br/>packets that matches the Active Rules will be blocked or pass immediately, no user<br/>authentication is required.</li> </ul>                                                |
|     | <ul> <li>Only Inactive Rules in Firewall can be set for individual user profile. In User-Based<br/>mode, packets that do not match Active Rules will need authentication, and the<br/>Inactive Rule applied to the specific user profile will then take effect.</li> </ul> |

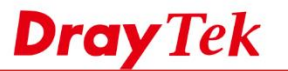

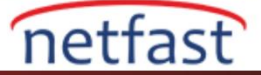

6. Yeni bir kullanıcı profili oluşturun: User Management >> User Profile bölümüne gidin, uygun bir dizine tıklayın.

| Select    | All    | Clear All |              |            |        | Search |
|-----------|--------|-----------|--------------|------------|--------|--------|
| Profile   | Enable |           | Name         | Profile    | Enable | Name   |
| <u>1.</u> | 1      |           | admin        | <u>17.</u> |        |        |
| <u>2.</u> | 1      |           | Dial-In User | <u>18.</u> |        |        |
| 3.        |        |           |              | <u>19.</u> |        |        |
| <u>4.</u> |        |           |              | 20.        |        |        |
| <u>5.</u> |        |           |              | <u>21.</u> |        |        |
| <u>6.</u> |        |           |              | 22.        |        |        |

User Management >> User Profile

# 7. Profili aşağıdaki gibi düzenleyin:

- a. Bu hesabı etkinleştir
- b. Bir Username ver
- c. External Server Authentication'da "LDAP" seçeneğini seçin ve 3. adımda oluşturduğumuz profili seçin.
- d. Kaydetmek için OK'a tıklayın.

| Ilser | Manage | ment >>I | Iser Profi | e    |
|-------|--------|----------|------------|------|
| 0301  | nunuge | montere  | 301 1 101  | ic . |

| Enable this account            |                           |                                          |
|--------------------------------|---------------------------|------------------------------------------|
| Username                       | AD server                 |                                          |
| Password                       |                           |                                          |
| Confirm Password               |                           |                                          |
| 2. Web login Setting           |                           |                                          |
| Idle Timeout                   | 10                        | min(s) 0:Unlimited                       |
| Max User Login                 | 0                         | 0:Unlimited                              |
| Policy                         | Default                   |                                          |
|                                | The selection of items co | uld be created as rules and which not se |
| External Server Authentication | LDAP 🔻                    | )                                        |
| 🕑 user managment               |                           |                                          |
|                                |                           |                                          |

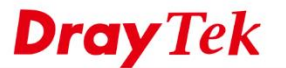

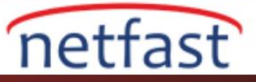

# Kullanıcı Girişi

8. Şimdi, LAN istemcileri internete ilk kez eriştiğinde, Router onları bir giriş sayfasına yönlendirecektir. AD / LDAP veritabanındaki bir kullanıcı hesabıyla giriş yapmaları gerekir.

| C 192.168.77.1/weblogin. | htm                                      | ☆ <mark>=</mark> |
|--------------------------|------------------------------------------|------------------|
|                          |                                          | ··· ]            |
|                          |                                          |                  |
|                          |                                          |                  |
|                          |                                          |                  |
| Dray                     | 1ek Vigor28                              | 60 Series        |
|                          |                                          |                  |
| Log                      | in                                       |                  |
|                          |                                          |                  |
|                          | Username mamie_su                        |                  |
|                          | Password                                 |                  |
|                          |                                          |                  |
|                          | Lo                                       | gin              |
|                          |                                          |                  |
|                          |                                          |                  |
|                          |                                          |                  |
|                          | Convright @ 2016 DravTak Corn. All Right | s Reserved       |

9. User Management >> User Online Status sayfasında, Network Administrator AD / LDAP sunucusu tarafından kimliği doğrulanmış kullanıcıları görecektir.

User Management >> User Online Status

| 1 <u>admin</u> 192.168.77.10 <u>admin</u> 05-17 11:08:57 Unlimited Unlimited Unlimited <u>BlockLo</u><br>2 <u>mamie_su</u> <u>AD server</u> 05-17 11:07:11 Unlimited Unlimited <u>BlockLo</u> | ogout Delet                 |       | acres the | e Data Quota | Expired Time | ast Login Time | Profile   | IP Address    | User V          | Index |
|----------------------------------------------------------------------------------------------------|-----------------------------|-------|-----------|--------------|--------------|----------------|-----------|---------------|-----------------|-------|
| 2 mamie_su AD server 05-17 11:07:11 Unlimited Unlimited Unlimited BlockLo                                                                                                    | classification interactions | Block | Unlimited | Unlimited    | Unlimited    | 05-17 11:08:57 | admin     | 192.168.77.10 | admin           | 1     |
|                                                                                                    | ogout Dele                  | Block | Unlimited | Unlimited    | Unlimited    | 05-17 11:07:11 | AD server |               | <u>mamie_su</u> | 2     |
|                                                                                                    |                             |       |           |              |              |                |           |               |                 |       |
|                                                                                                    |                             |       |           |              |              |                |           |               |                 |       |

# LİNUX

Vigor3900 / Vigor2960, LDAP / AD authentication için üç bağlantı türünü destekler:

- Simple Mode: Herhangi bir arama yapmadan bağlantı kimlik doğrulamasını yapın.
- Anonymous : Adsız arama yapın ve ardından authentication işlemini yapın.
- **Regular Mode** : Router, ilk önce arama yetkisine sahip olup olmadığını görmek için sunucu tarafından kontrol edilir, ardından arama işlemini gerçekleştirebilir ve bind authentication yapabilir.

Aşağıda Basit mod ve Normal mod kullanma örnekleri sunuyoruz.

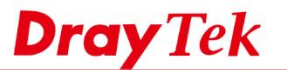

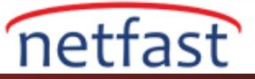

# LDAP / AD Kurulumu

1. User Management >> LDAP / Active Directory'e gidin ve yeni bir profil eklemek için Add'e tıklayın.

| User Manageme | nt >> LDAP / Activ | ve Directory   |                   |      |  |
|---------------|--------------------|----------------|-------------------|------|--|
| LDAP / Active | Directory          |                |                   |      |  |
| 🚯 Add         | 🔀 Edit 🛛 🕅 I       | Delete 🛛 娕 Ret | iresh             |      |  |
| Profile       | Enable             | Bind Type      | Server IP Address | Port |  |
| profile       | false              |                |                   | 389  |  |
|               |                    |                |                   |      |  |

2. LDAP profilini yapılandırın

#### (1) Basit mod

LDAP / AD sunucusu basit bir yapıya sahipse bu modu kullanın. Örneğin, LDAP / AD sunucusunda "ms.draytek.com" Domain'i altında yalnızca bir varsayılan kullanıcı grubu "Users" vardır ve tüm kullanıcı hesapları bu grubun altındadır. Ardından profili aşağıdaki gibi yapılandırabiliriz:

- Bind Type: Simple Mode
- Server IP address and Port : LDAP / AD sunucusunun IP'si ve dinlediği port.
- Common Name Identifier: cn
- **Base DN:** cn=Users,dc=ms,dc=draytek,dc=com

| DAR ( A dias Rise dans   |                      |                    |
|--------------------------|----------------------|--------------------|
| LDAP / Active Directory  |                      | _ ×                |
|                          |                      |                    |
| Profile :                | simple               |                    |
| 🔽 Enable                 |                      |                    |
| Bind Type :              | Simple Mode 🗸 🗸      |                    |
| Server IP Address :      | 172.16.2.8           |                    |
| Port :                   | 389                  |                    |
| Common Name Identifier : | cn                   | (Optional)         |
| Base DN :                | cn=Users,dc=ms,dc=dr |                    |
| Group DN :               |                      | (Optional)         |
| Regular DN :             |                      | (Optional)         |
| Regular Password :       |                      | (Optional)         |
| Logout After(min) :      | -1                   | (User Management)  |
|                          |                      |                    |
|                          | l                    | 🚽 Apply 🛛 🛞 Cancel |

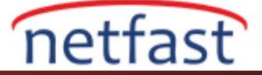

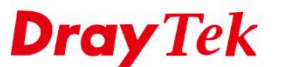

# (2) Düzenli Mod

LDAP / AD sunucusu birden fazla seviyeye sahipse ve kullanıcı hesabının yolunu bulmak için aranıyorsa bu modu kullanın. Örneğin, domain altında OU "People" ve "Group" var; OU "RD1", "RD2", "RD3" OU altında "People", OU "MIS", "PQC", "FAE" OU "RD1" altında ve OU "People" altındaki tüm kullanıcı hesaplarının doğrulanmasını istiyorsak, profili aşağıdaki gibi yapılandırabiliriz:-

- **Bind Type:** Regular Mode
- Server IP address and Port: LDAP / AD sunucusunun IP'si ve dinlediği port
- Common Name Identifier: cn (Not: "cn" önerilen ayardır. Eğer Common Name Identifier "cn" olarak ayarlanmamışsa, VigorRouter varsayılan olarak "cn =", "uid =" veya "sAMAccountName =" ile filtre gönderir)
- **Base DN:** ou=People,dc=ms,dc=draytek,dc=com
- **Regular DN:** cn = vivian, cn = vivian, ou = fae, ou = rd1, ou = People, dc = ms, dc = draytek, dc = com ("vivian", OU FAE altındaki bir kullanıcı hesabıdır)
- Regular Password: Normal DN'de belirtilen hesabın şifresi

| Profile :                | simple                    |                   |
|--------------------------|---------------------------|-------------------|
| 🔽 Enable                 |                           |                   |
| Bind Type :              | Regular Mode 🗸            |                   |
| Server IP Address :      | 172.16.2.8                |                   |
| Port :                   | 389                       | ]                 |
| Common Name Identifier : | cn                        | (Optional)        |
| Base DN :                | cn=Users,dc=ms,dc=dr      |                   |
| Group DN :               |                           | (Optional)        |
| Regular DN :             | cn=vivian,cn=vivian,ou=fa | (Optional)        |
| Regular Password :       | •••••                     | (Optional)        |
| Logout After(min) :      | -1                        | (User Management) |
|                          |                           |                   |

Regular modda, bir kullanıcı doğrulama isteği olduğunda, router ilk önce LDAP / AD sunucusu tarafından doğrulanması için Regular DN ve Password'ü kullanır (a.k.a. simple bind request). Authentication başarılı olduktan sonra, router bir arama isteği gönderecek ve kullanıcı hesabının Base DN kapsamında olup olmadığını kontrol edecektir. LDAP sunucusu Entry 0'ı yanıtlarsa, kullanıcı hesabının Base DN'de bulunmadığı anlamına gelir. Kullanıcı hesabı varsa, LDAP sunucusu Entry / Path ile cevap verecektir. Router, yolla, kullanıcı hesabının kimliğini doğrulamak için bind isteğini LDAP sunucusuna gönderir.

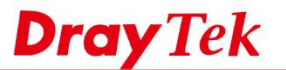

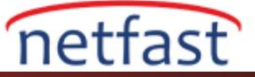

Yapılandırmadan sonra, LDAP'ı "Preview" ile doğrulayabiliriz.

| LDAP / Active Din | ectory               |              |                                                                                                    |                                                                     |                                |                                                                                                    |                 |                  |
|-------------------|----------------------|--------------|----------------------------------------------------------------------------------------------------|---------------------------------------------------------------------|--------------------------------|----------------------------------------------------------------------------------------------------|-----------------|------------------|
| D Add X Ed        | t 🖬 Deinte 🔊 Refrat. |              |                                                                                                    |                                                                     |                                |                                                                                                    |                 |                  |
| Profile           | Enable               | Died Type    | Server IP Address                                                                                                    | Pat                                                                 | Common Name Hentifu            | r Bese DN                                                                                                    | Group DN        | Repolar DN       |
| NT.               | 208                  | Simple Mode  | 172162.0                                                                                                    | 282                                                                 | 61                             | our/vprusers.donne.d                                                                                                    | c#              |                  |
| v2                | 218                  | Regular Mode | 172.16.2.0                                                                                                    | 389                                                                 |                                | ou+People do+ma.do+                                                                                                    | dr              | ald-vpriestou-vp |
|                   |                      |              | Publip<br>Publip<br>Publip<br>Publip<br>Server IP Address :<br>Publi<br>Converse Names Headline<br>Base DN<br>Group DN<br>Descript File | 12<br>Regular Made (n<br>172 16 2.8<br>189<br>autPeople Screek dc 1 |                                | Contransport     Contransport     C | 12Ther<br>SM+ee |                  |
|                   |                      |              | Regular Password<br>Logout After(mart) :                                                                                                | -1                                                                  | (Cotonia)<br>(Deer Management) |                                                                                                    |                 |                  |
|                   |                      |              |                                                                                                    |                                                                     | M and O Carral                 |                                                                                                    | CK              |                  |

## LDAP / AD ile Kullanıcı Yönetimi'ni kullanın

- 1. User Management >> Web Portal >> General Setup'a gidin
  - a. Web Portal'ı etkinleştir.
  - b. Bir Login mode seç.,
  - c. Authentication Type için LDAP'ı seçin
  - d. User Management >> LDAP / Active Directory'de oluşturulan LDAP profilini seçin
  - e. Kurulumu tamamlamak için Apply'a tıklayın.

| Web Portal :<br>Login Mode :<br>Authentication Type :<br>LDAP Profile :<br>Bulletin Board :<br>Block Mobile Device : | Enable     Disable     HTTP     V     LDAP     V     User     Enable     Disable     Disable     Disable | Check Sequence: Local->Guest->Radius->LDAP; SMS is independent of the above Sequer |
|----------------------------------------------------------------------------------------------------|----------------------------------------------------------------------------------------------------|------------------------------------------------------------------------------------|
| URL Redirection After Login                                                                                          | : User Requested                                                                                         |                                                                                    |
| Timeout Setting     Whitelist Setting                                                                                |                                                                                                    |                                                                                    |

2. Şimdi LAN istemcileri bir tarayıcı açıp internete ilk kez eriştiğinde, bir giriş sayfası olacaktır. LAN istemcileri LDAP / AD sunucusundaki kullanıcı hesabıyla oturum açabilir ve başarılı bir şekilde oturum açıtıktan sonra internete erişebilir.

# Welcome Username Password ..... Login